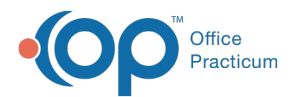

# Financial Analytics (PA): Insurance A/R Summary & Worklist

Last Modified on 10/01/2024 9:46 am EDT

I This is a contracted feature. Contact solutions@officepracticum.com to learn about implementing this in your Practice.

Version 21.3

## Path: Tools tab > Reporting button > Financial Analytics > Insurance A/R Summary

# When to Use this Report

Use this dashboard to view outstanding Insurance A/R and work the outstanding claims from the worklist. You can see your providers and payers with the highest outstanding A/R. This dashboard looks to only outstanding A/R with an insurance company and excludes claims with a Self-Pay payer.

# About Insurance A/R Summary & Worklist

- Insurance A/R Summary Filters
- Insurance A/R Summary Overview
- Insurance A/R Worklist Filters
- Insurance A/R Worklist

### **Insurance A/R Summary Filters**

| 1                                              | 2               |                    | 3             |         | 4           |          |  |
|------------------------------------------------|-----------------|--------------------|---------------|---------|-------------|----------|--|
| Insurance A/R Summary                          | Payer           | Rendering Provider | Location      | Bucket  |             | WORKLIST |  |
| Based on Date of Service within the last 4yrs. | Select values 👻 | Select values      | Select values | • All 0 | 31 61 91 Ov | HOMMEION |  |

| Number | Section               | Description                                                                                    |
|--------|-----------------------|------------------------------------------------------------------------------------------------|
| 1      | Payer                 | Use this filter to select the payer(s) you wish to search by.                                  |
| 2      | Rendering<br>Provider | Use this filter to select a provider(s) who performed the service with an outstanding balance. |
| 3      | Location              | Use this filter to select the Location(s) of the patients with outstanding balances.           |
| 4      | Bucket                | Use this filter to select the A/R Aging bucket you wish to view.                               |

# Insurance A/R Summary Overview

**Insurance Balance by Aging Bucket** 

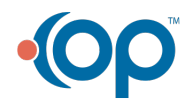

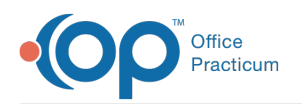

#### Type of report Bar Graph

**Displays**: This shows the outstanding Insurance A/R by age (0-30 days, 31-60, 61-90, 90-120, 120+). **Details**:

- · Balance: The dollar amount of the combined insurance balances.
- Bucket: The A/R Aging bucket that the insurance balance falls into.

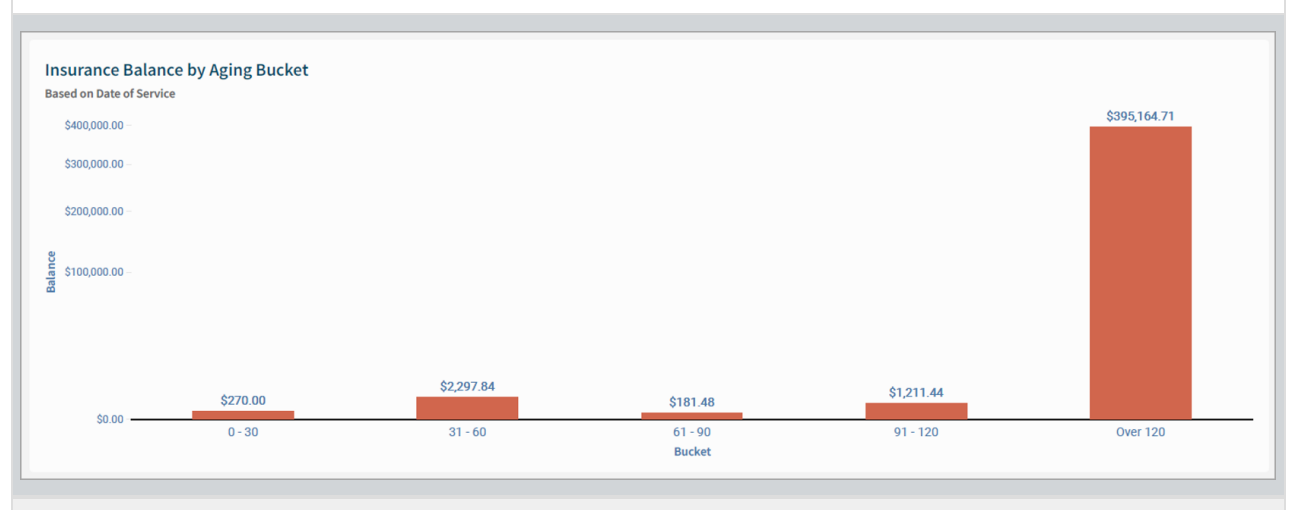

#### **Balance by Rendering Provider**

#### Type of report Bar Graph

**Displays**: A quick look at which provider has the most outstanding Insurance A/R and their claim count. **Details**:

- Balance: The dollar amount of the insurance balance.
- Rendering Provider: The name of the rendering provider for that insurance balance.
- Total Claims: The number of total claims for each rendering provider.

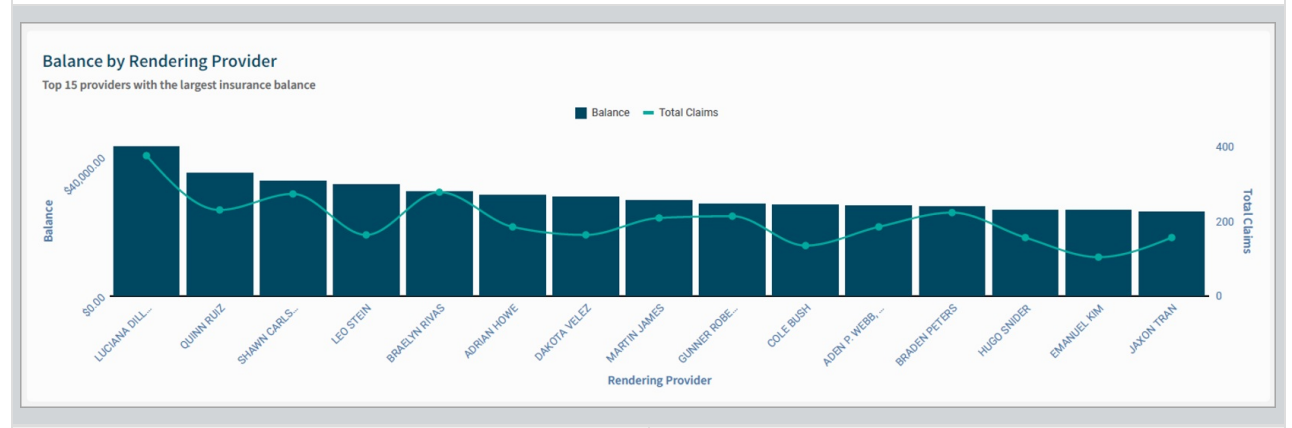

| Balance by Payer                                            | Balance by CPT Category                                       |
|-------------------------------------------------------------|---------------------------------------------------------------|
| Type of report Bar-graph                                    | Type of report Bar-Graph                                      |
| Displays: A look at the top 10 payers with the most         | Displays: A look at the outstanding Insurance A/R based on    |
| outstanding A/R, including data points for Total Claims for | CPT Category, including data points for Total Claims for each |
| each payer.                                                 | CPT Category.                                                 |

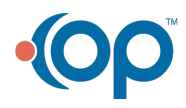

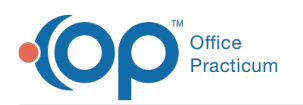

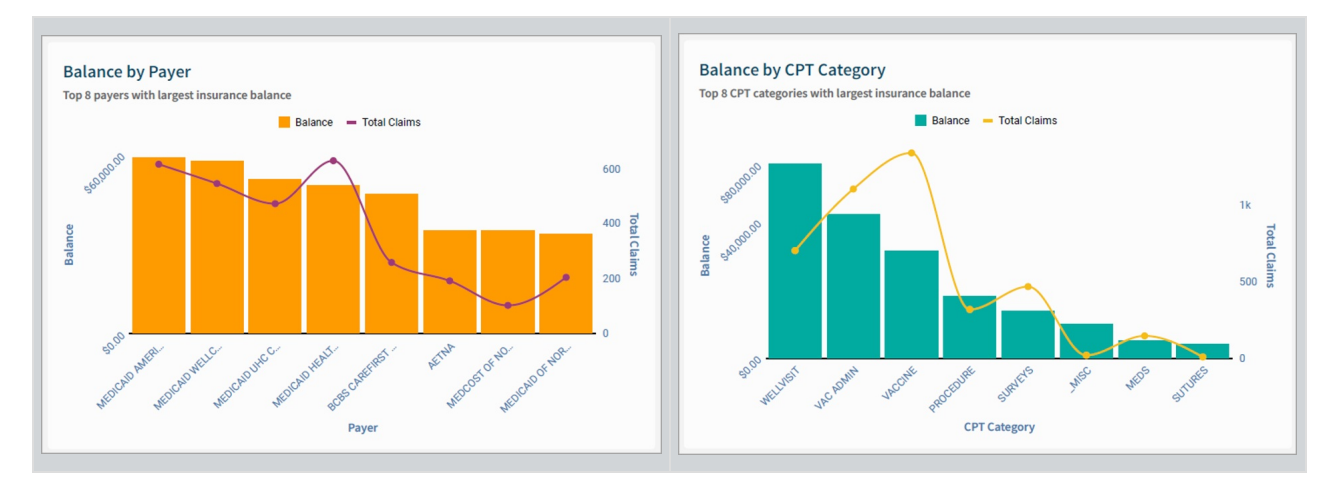

# Insurance A/R Worklist Filters

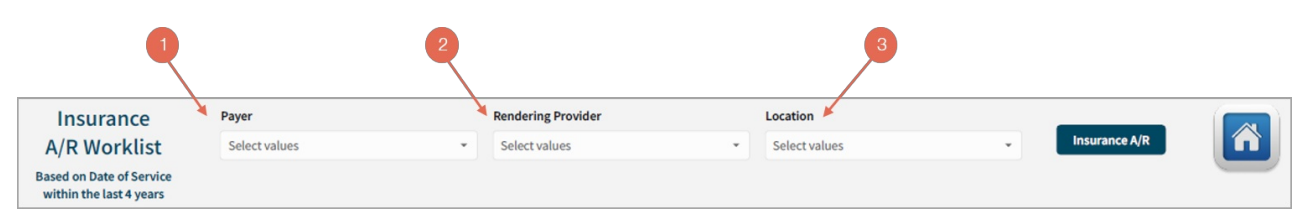

| Number | Section               | Description                                                                                    |
|--------|-----------------------|------------------------------------------------------------------------------------------------|
| 1      | Payer                 | Use this filter to select the payer(s) you wish to search by.                                  |
| 2      | Rendering<br>Provider | Use this filter to select a provider(s) who performed the service with an outstanding balance. |
| 3      | Location              | Use this filter to select the Location(s) of the patients with outstanding balances.           |

# Insurance A/R Worklist

#### Insurance A/R Worklist: Patient Details

Type of report Bar Graph

**Displays**: A worklist of all patient claims with outstanding A/R. **Details**:

• Filter by Claim number, Patient number, and/or Aging Bucket.

• Summary: Shows the total patient balance based on the filters selected.

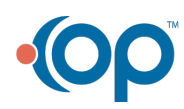

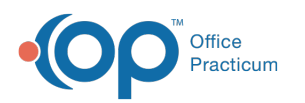

|        | Patien    | ails    | Claim #     |           |      |                 |     |                 | Patient # |                            |            | Bucket    |              |           |         |        |         |           |           |        |
|--------|-----------|---------|-------------|-----------|------|-----------------|-----|-----------------|-----------|----------------------------|------------|-----------|--------------|-----------|---------|--------|---------|-----------|-----------|--------|
|        |           |         |             |           |      | Select val      | ues |                 |           | ✓ Select values            |            | *         | All 0-3      | 0 31-60   | 0 61-   | 90     | 91-120  | Over 12   | 0         |        |
|        |           |         |             |           |      |                 |     |                 |           |                            |            |           |              |           |         |        |         |           |           |        |
| laim # | Dat. E    |         | Patient     | Balance   | Ren  | dering Provider | в   | illing Provider |           | Payer                      | Location   |           |              |           | Claim N | lote   |         |           |           | Bucke  |
| 001    | 11/02     | 3949    | SAMANTHA    | \$108     |      |                 | 326 | MARTIN JAM      | HEALTH    | HEALTHCHOICE               | Eastside L | B53C9E1   | C30D35B3536F | FCB8B19C  | 7B3A6B  | 3023D  |         |           |           | Over 1 |
| 002    | 11/03     | 24084   | ALIJAH PAUL | \$0.04    |      |                 | 326 | MARTIN JAM      | MCDNC     | MEDICAID OF NORTH CAROLINA | Eastside L | 2009050   | 901B6EC6CB77 | 8436E1C0  | 835D90  | 010191 | 33F445E | 8AA48937  | BE2D9977  | Over 1 |
| 006    | 11/05     | 103728  | DEXTER M    | \$20.00   | 324  | BRADEN PET      | 324 | BRADEN PET      | MEDCOS    | MEDCOST OF NORTH CAROLINA  | Southside  | D1C420C   | FFEB62EA1FA9 | C4FCCA04  | 4DED9E8 | E97F41 | 0B86EB1 | 12AEC775  | 57AB5271F | Over 1 |
| 006    | 11/05     | 32553   | AYLA CLAY   | \$18.00   |      |                 | 338 | DAKOTA VEL      | MCDNC     | MEDICAID OF NORTH CAROLINA | Northside  | FC2349B   | A3280B5F66D8 | 1368D69C  | 29B31E  | D3B41  | AA92442 | 36185B0D  | 54BBC52F  | Over 1 |
| 08     | 11/05     | 29165   | CADEN FOL   | \$33.00   |      |                 | 330 | JAXON TRAN      | BCBS E    | CBS CAREFIRST MARYLAND     | Southside  |           |              |           |         |        |         |           |           | Over 1 |
| 800    | 11/06     | 100362  | ALLYSON     | \$5.00    | 330  | JAXON TRAN      | 330 | JAXON TRAN      | HEALTH    | HEALTHCHOICE               | Eastside L | 31378E0   | 4366D6258B5  | BF5BE6D   | 07A1038 | 8327EE | C       |           |           | Over ' |
| 11     | 11/06     | 98941   | COLIN LOPEZ | \$105     | 330  | JAXON TRAN      | 330 | JAXON TRAN      | BCBS E    | CBS CAREFIRST MARYLAND     | Eastside L |           |              |           |         |        |         |           |           | Over   |
| 014    | 11/06     | 24112   | LIAM MCCO   | \$61.00   |      |                 | 322 | PHOEBE BLA      | HEALTH    | HEALTHCHOICE               | Eastside L | B634215   | 3585911F6CA  | 871E51EC8 | E6C6F96 | 6D40A  | F276C74 | CF72D9B2  | AF8C8735  | Over   |
| 08     | 11/07     | 109923  | HARVEY D    | \$28.00   |      |                 | 328 | GUNNER ROB      | MCDNC     | MEDICAID OF NORTH CAROLINA | Eastside L | 2231679   | 1BEE99ED8D8  | 97D49609  | E56A38  | FE3CE  | CC91D53 | 1CC8AE50  | )15A41CD  | Over   |
| 011    | 11/08     | 98941   | COLIN LOPEZ | \$40.00   | 330  | JAXON TRAN      | 330 | JAXON TRAN      | BCBS E    | CBS CAREFIRST MARYLAND     | Eastside L |           |              |           |         |        |         |           |           | Over   |
| 013    | 11/10     | 34771   | RAYMOND     | \$109     |      |                 | 342 | FRANCIS CO      | MCDNC     | MEDICAID OF NORTH CAROLINA | Northside  |           |              |           |         |        |         |           |           | Over   |
| 014    | 11/11     | 112212  | NICOLE H    | \$25.00   |      |                 | 327 | BRAELYN RIV     | HEALTH    | HEALTHCHOICE               | Eastside L | 86D14C7   | 1431AC0A98A7 | DA47E983  | 345F038 | 4C339  | D4CC22E | 609D6FF4  | 0C1D172A  | Over   |
| 022    | 11/12     | 117161  | EZEKIEL M   | -\$10     | 333  | LUCIANA DIL     | 330 | JAXON TRAN      | AETNA0    | AETNA                      | Eastside L |           |              |           |         |        |         |           |           | Over   |
| 019    | 11/14     | 116872  | HENDRIX     | -\$0.01   | 320  | ADEN P. WEB     | 320 | ADEN P. WEB     | MCDNC     | MEDICAID OF NORTH CAROLINA | Eastside L |           |              |           |         |        |         |           |           | Over   |
| 025    | 11/17     | 34223   | SAGE BENT   | \$22.00   |      |                 | 326 | MARTIN JAM      | MCDNC     | MEDICAID OF NORTH CAROLINA | Northside  | 94CA0E9   | 52C066969F4B | 18929829  | A2A8B0  | 85279  | 4B17FC5 | 49451ADB  | 713DCD9D  | Over   |
| 276    | 11/20     | 81944   | MILA BYRD   | \$0.64    | 330  | JAXON TRAN      | 330 | JAXON TRAN      | MCDNC     | MEDICAID OF NORTH CAROLINA | Eastside L | 5F263BB   | 5FE2077953A9 | 578D1EEF9 | 9FD74A  | 536695 | 3BDD28  | FAD3050A  | B27AC881  | Over   |
| 034    | 11/25     | 103376  | FINN BENT   | -\$0.01   | 316  | CASH SUARE      | 324 | BRADEN PET      | HEALTH    | HEALTHCHOICE               | Eastside L | CD42EFA   | 3735140C3B4F | 64C09567/ | A94740  | 0484F1 | C1FE112 | 2C5599252 | 23E0F042  | Over   |
| 048    | 11/25     | 32864   | GRACELYN    | \$105     | 328  | GUNNER ROB      | 328 | GUNNER ROB      | MEDCOS    | MEDCOST OF NORTH CAROLINA  | Eastside L | 16F331D   | D21ACB7C561  | 86B9376E  |         |        |         |           |           | Over   |
| 053    | 12/07     | 115375  | OLIVER LE   | \$5.00    | 326  | MARTIN JAM      | 326 | MARTIN JAM      | HEALTH    | HEALTHCHOICE               | Eastside L | 2E2B1EB   | EAB256F70CC9 | 6D492DE1  | 36BE3B  | 89192  | C4BF73B | 62668905  | B25E43B2  | Over 1 |
| 063    | 12/11     | 15825   | HATTIE CO   | \$9.76    | 341  | EMANUEL KIM     | 324 | BRADEN PET      | TRCEST    | TRICARE EAST               | Eastside L |           |              |           |         |        |         |           |           | Over   |
| 103    | 01/11     | 12274   | EZRA HOBBS  | -\$75     | 336  | COLE BUSH       | 336 | COLE BUSH       | BCBS E    | CBS CAREFIRST MARYLAND     | Eastside L | Free Text | Field ****   |           |         |        |         |           |           | Over   |
| 112    | 01/11     | 88375   | QUENTIN B   | -\$1.00   | 335  | QUINN RUIZ      | 327 | BRAELYN RIV     | MCDNC     | MEDICAID OF NORTH CAROLINA | Southside  |           |              |           |         |        |         |           |           | Over ' |
| 368    | 01/12     | 33305   | LEO BROWN   | -\$100    | 326  | MARTIN JAM      | 326 | MARTIN JAM      | AETNA0    | AETNA                      | Northside  | 324DAD3   | 1F079040DED8 | F94C60AC  | SEC998  | 34EEBB | BED48B  | 35228A111 | 3C0287D3  | Over   |
| 113    | 01/18     | 31412   | RIVER SWEET | \$39.01   | 332  | LEO STEIN       | 332 | LEO STEIN       | MCDNC     | MEDICAID OF NORTH CAROLINA | Eastside L | B4312ED   | DF4AC4A00904 | AE898DE9  | 382CF9  | A52E9  | 69C72D0 | A52C59F0  | ED78C866  | Over   |
| 118    | 01/20     | 105102  | DESTINY V   | \$111     | 332  | LEO STEIN       | 332 | LEO STEIN       | MCDNC     | MEDICAID OF NORTH CAROLINA | Eastside L | D39095E   | A987D289767A | 52D27F4D  | C1E237  | 4A9E6  | 1982B6E | 24630632F | F719DF1C  | Over 1 |
| SUMMA  | ARY       |         | × 60        | 00 10     | E 4- | 7               |     |                 |           |                            |            |           |              |           |         |        |         |           |           |        |
|        |           |         | \$3         | 99,12     | 5.4/ |                 |     |                 |           |                            |            |           |              |           |         |        |         |           |           |        |
| 3,861  | rows - 11 | L colum | ns Tota     | al Balano | e    |                 |     |                 |           |                            |            |           |              |           |         |        |         |           |           |        |

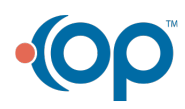